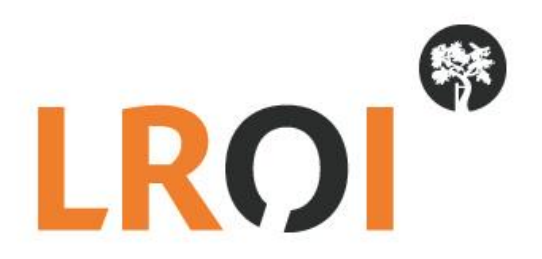

# Handleiding LROI aanlevering complicaties Databroker v2

Datum: 1 augustus 2022

## Inhoudsopgave

| Algemeen                                   | 3 |
|--------------------------------------------|---|
| Complicatieregistratie herinrichten in EPD | 3 |
| Koppeling LROI                             | 3 |
| Aanleveren via Databroker v2               | 3 |
| Inloggen Databroker v2                     | 3 |
| Gegevens versturen via de databroker       | 4 |

## Algemeen

De complicaties die gerelateerd zijn aan een gewrichtsprothese worden opgenomen in de LROI. Aangezien er verschillende ziekenhuis-informatiesystemen worden gebruikt in de Nederlandse ziekenhuizen, is uniformering van de complicatieregistratie en codering in software nodig om tot een landelijk complicatieregistratie te komen. Het is dus van belang dat het nieuwe complicatieregistratiesysteem wordt geïmplementeerd in het EPD. Via de nieuwe complicatiecodelijst dient dit uniform, in alle EPDs, op dezelfde manier te gebeuren. Upload van de complicaties naar de LROI is dan ook makkelijker.

## Complicatieregistratie herinrichten in EPD

We stellen de nieuwe complicatie-codelijst beschikbaar voor het meest gebruikte Ziekenhuis-Informatie-Systeem (ZIS): ChipSoft HiX (standaard content).

#### ChipSoft HiX (standaard content)

De nieuwe complicatie-codelijst is uitgeleverd in de Hotfix release onder de naam 'ORT Complicaties' (CS00000305). De zorginstellingen die met die met HiX standaard content werken ontvangen de nieuwe codelijst.

### Koppeling LROI

Er is een XSD sjabloon beschikbaar om gegevens automatisch aan te leveren via een upload via de databroker van de LROI. De zorginstellingen die met die met ChipSoft HiX standaard content werken ontvangen XSD sjabloon complicaties LROI via de Hotfix release.

Werkt uw zorginstelling met een andere EPD-leverancier, dan wordt de XSD sjabloon (nog) niet standaard uitgeleverd door de EPD-leverancier. De XSD sjabloon en datadictionary kunnen worden opgevraagd via de LROI. Neem contact op met de LROI voor verdere instructies.

### Aanleveren via Databroker v2

#### Inloggen Databroker v2

Open de Databroker via <u>https://lroi-databroker-v2.reports.nl</u> en log in met de gegevens die u van de LROI heeft ontvangen. Deze gegevens zijn specifiek voor de Databroker, en uw wachtwoord kan daarmee verschillen van die voor de LROI applicatie (uw inlognaam is wel gelijk met die aan de LROI applicatie, als u die heeft).

Heeft u nog geen databroker account? Deze kunt u aanvragen via <u>https://www.lroi.nl/aanvragen-account</u>

De applicatie maakt als extra beveiliging gebruik van E-mail tokens. Selecteer de groene button met "Verzenden", en u ontvangt deze op uw geregistreerde emailadres.

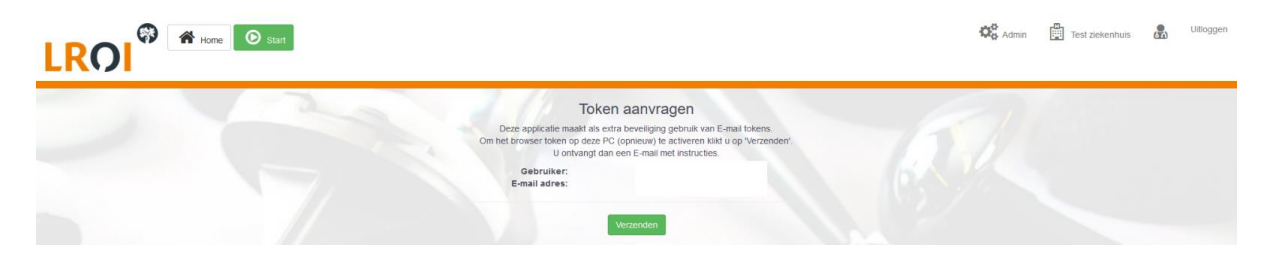

Neem de tokencode uit uw email over (LET OP dat er geen extra spatie wordt mee gekopieerd), en selecteer "Activeer token".

|                                                                                                    | 🍄 Admin 🛱 Test zekenhuls 🧟 Ulikoggen |
|----------------------------------------------------------------------------------------------------|--------------------------------------|
| Token activeren wiollinga@orthopeden                                                                                                    | org                                  |
| Deze appricate maakt als entra beveiliging gebruik van E-mail fokens.<br>In de vorge stap heeft u en benar angevraad, deze heeft u ontvangen kaaj<br>kik op de ink in de e-mail of vui de code van de mail ne int invereerde in kik op adt | re-mail<br>Invertoken.               |
| Gebruiker:<br>E-mail adres:                                                                                                    |                                      |
| Token code Activect loken                                                                                                    |                                      |
| Token sent                                                                                                    | ×                                    |

#### Gegevens versturen via de databroker

<u>Stap 1.</u> Als u ingelogd ben komt u op de landing page. Klik hier op de groene button linksboven "Start".

|                                                                                                    | Ф <mark>8</mark> Admin | Test ziekenhuis | <u>B</u> | Uttloggen |
|----------------------------------------------------------------------------------------------------|------------------------|-----------------|----------|-----------|
| Welkom<br>Welkom in die kol Databroker applicatie<br>Demondel van daze took kunt u uw data voor de verschillende registraties geknorppbeerd aanleveren volgens de toi sjabionen<br>inden wu opcument oppermaat is volgens de dataschrinkes van troi kunt u op start kalken.<br>De wizard zil dan starten en u door het proces keden. | R.h.                   |                 |          |           |
| 8                                                                                                    |                        |                 |          |           |
|                                                                                                    |                        |                 |          |           |
| © 2014 - 2019 by Reports. Alle rechten voorbehouden. Versie 5.0                                                                                                    | 57                     |                 |          |           |

<u>Stap 2.</u> U komt op het selectiescherm voor de sjablonen. Selecteer de blauwe button "Gebruik" achter het sjabloon "complicaties".

| belecteel sjabloon |                        |                                                        |                    |          |
|--------------------|------------------------|--------------------------------------------------------|--------------------|----------|
|                    |                        |                                                        |                    | 11       |
| Groep              | Naam                   | Omschrijving                                           | Documentatie       |          |
| complicaties       | Complicaties           | Complicaties verwerken<br>(xsd/XSD_complications_2021) | ≛ Dictionary ≛ XSD | Gebruik  |
| ingrepen           | Ingropon 2019 sizbloon | XML volgens het Ingrenen 2019 siabloon                 | Subctionary & XSD  | Contrast |

Handleiding LROI aanlevering complicaties – Databroker v2. Stichting LROI – augustus 2022 © 2022 by LROI-SDB Groep. All rights reserved. Wijzigingen voorbehouden

<u>Stap 4.</u> U komt op het uploadscherm. Log in met uw ZorgTTP account en wachtwoord, door invullen hiervan in de aangegeven velden.

| voor instructies                       | The last  |                                                                                                    |
|----------------------------------------|-----------|----------------------------------------------------------------------------------------------------|
| ap 1: ZorgTTP login                    |           | Let op!                                                                                                    |
| rgTTP account                          | undefined | Aan het gebruik van ZorgTTP encryptie zijn kosten verbonden voor irol.                                                                                                    |
| rgTTP password                         |           | Een broebestand kan maar 1 keer worden gecodeerd.     Wilt u het bestand opniezw coderen, dan dient u het bestand opniezw in te lezen.                                                                                                    |
| ap 2: Filteren en encrypten            |           | Will u een dataset lesten, dan kunt u de gegevens anonimiseren in plaats van encrypteren.<br>Op deze manier worden alle planten-ådentificerende gegevens vereigierd en worden geen encryptie kosten gemaakt.<br>Let og Deze data kan eine fraak nie voorden verstaud. |
| Bestand invoer.                        | 27/       |                                                                                                    |
| noose File No file chosen<br>s bestand |           |                                                                                                    |
|                                        |           |                                                                                                    |
|                                        |           |                                                                                                    |

<u>Stap 5.</u> Selecteer de button "Choose file" en selecteer het betreffende XML-document-document op uw lokale- of netwerkschijf om u XML-document te uploaden.

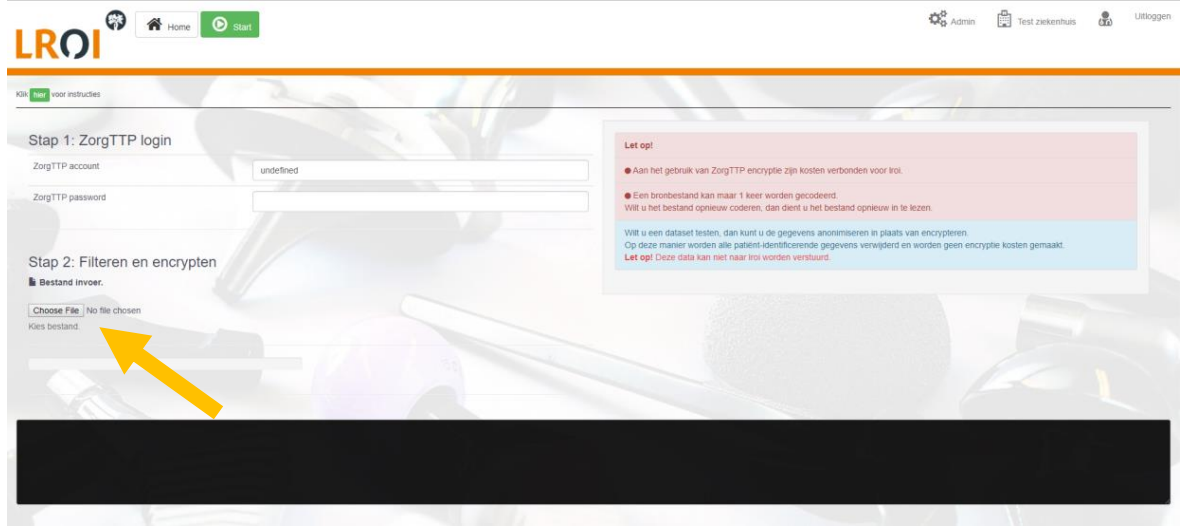

Stap 6. Kies hier voor de groene button met "Versleutel met ZorgTTP".

|                                                                            | Bestand opties ×                                                                                                    | Or Admin                                                                         |
|----------------------------------------------------------------------------|----------------------------------------------------------------------------------------------------|----------------------------------------------------------------------------------|
| Kin Tem vote Autouties                                                     | Versleutet de gegevens voor aanlevering LROI of Anonimiseer de gegevens om de<br>aanlevering te testen.                                                                      | Letter Marine                                                                    |
| Stap 1: ZorgTTP login                                                      | Versleutet met ZorgTTP Andnimsteer voor test aanteventing List op t                                                                                                    |                                                                                  |
| ZorgTTP account undefined                                                  | Aan het gebruik van ZorgTTP encryptie zijn kosten verbonder                                                                                                    |                                                                                  |
| ZorgTTP password                                                           | Een bronbestand kan maar 1 keer worden gocodeent. Wit u het bestand opnieuw coderen, dan dient u het bestand op                                                              | mieuw in te lezen                                                                |
| Stap 2: Filteren en encrypten                                              | Wit u een dataset testen, dan kunt u de gegevens anonmisere<br>Op deze maner koolen als patient sonthickende gegevens v<br>Let op/Deze data kan net haar to verden verstaart | n in plaats van encrypteren.<br>rrwjoerd en worden geen encrypte kosten gemaakt. |
| Choose File basis ans an interest and                                      |                                                                                                    |                                                                                  |
|                                                                            |                                                                                                    |                                                                                  |
| XML is geladen en wordt gecontroleerd.<br>Het XML bestand wordt gefilterd. |                                                                                                    |                                                                                  |
| Het XML bestand is opgeschoond.                                            |                                                                                                    |                                                                                  |
|                                                                            |                                                                                                    |                                                                                  |

Handleiding LROI aanlevering complicaties – Databroker v2. Stichting LROI – augustus 2022 © 2022 by LROI-SDB Groep. All rights reserved. Wijzigingen voorbehouden

<u>Stap 7.</u> Eventuele foutmeldingen verschijnen in het zwarte vlak. Neem bij foutmeldingen contact op via <u>lroi@orthopeden.org</u>.

<u>Stap 8.</u> Wanneer de upload is afgerond, belandt u in het analysescherm. U ziet hier de melding "Het aanleverproces is voltooid, u heeft uw XML document succesvol aan de LROI aangeleverd!". De aangeleverde data wordt de komende nacht verwerkt in onze routines, waarna u morgen de complicatie gekoppeld aan de ingreep kunt terugzien in de LROI applicatie - Protheseregistratie.

| icht                     |                                                                                           |                                         |                                                                                                    |                                                                                                    |
|--------------------------|-------------------------------------------------------------------------------------------|-----------------------------------------|----------------------------------------------------------------------------------------------------|----------------------------------------------------------------------------------------------------|
| Locatie                  | Aard                                                                                      | Procedure datum                         | Complicatie datum                                                                                           | Procedure                                                                                                    |
| Thorax / Rib             | discitis                                                                                  | 04-10-2021                              | 19-10-2021                                                                                                  | Knie - Primair - Links                                                                                                    |
|                          |                                                                                           |                                         |                                                                                                    |                                                                                                    |
|                          |                                                                                           |                                         |                                                                                                    |                                                                                                    |
|                          |                                                                                           |                                         |                                                                                                    |                                                                                                    |
| C Bewerken               |                                                                                           |                                         |                                                                                                    |                                                                                                    |
| Geslach                  | t : Vrouw                                                                                 | Geboorteda                              | tum : ( Aang<br>Aang<br>Aang                                                                                | emaakt : 03-12-2018 09:22 door: A.<br>epast : door:                                                                                                    |
|                          |                                                                                           |                                         |                                                                                                    |                                                                                                    |
| oegen                    |                                                                                           |                                         |                                                                                                    |                                                                                                    |
| •<br>•                   | Rechts                                                                                    |                                         | Demonstratie Ziekenhuis   15-01-201                                                                         | a 🖡 🖪 L 🏛                                                                                                    |
|                          |                                                                                           |                                         |                                                                                                    |                                                                                                    |
| et gekoppeld aan ingreer | D                                                                                         |                                         |                                                                                                    |                                                                                                    |
| ▼ Ziide                  |                                                                                           | ▼ Invuldatum                            | ▼ Details                                                                                                   | T                                                                                                    |
|                          |                                                                                           |                                         |                                                                                                    |                                                                                                    |
| t                        |                                                                                           |                                         |                                                                                                    |                                                                                                    |
|                          |                                                                                           |                                         |                                                                                                    |                                                                                                    |
| Locatie Aard             | Procedu                                                                                   | re datum Compli                         | catie datum Procedure                                                                                       | Ziekenhuis                                                                                                    |
| Locatie Aard             | Procedu                                                                                   | re datum Compli                         | catie datum Procedure                                                                                       | Ziekenhuis                                                                                                    |
| Locatie Aard             | Procedu                                                                                   | re datum Compli                         | catie datum Procedure                                                                                       | Ziekenhuis                                                                                                    |
| Locatie Aard             | Procedu                                                                                   | ire datum Compli                        | catie datum Procedure                                                                                       | Ziekenhuis                                                                                                    |
| Locatie Aard             | Procedu                                                                                   | re datum Compli                         | catie datum Procedure                                                                                       | Ziekenhuis                                                                                                    |
|                          | icht Locatie Thorax / Rib  C Bewerken Gestach  regen sie Et gekoppeld aan ingreep T Zijde | icht Locatie Aard Thorax / Rib discitis | icht          Locatie       Aard       Procedure datum         Thorax / Rib       discitis       04-10-2021 | icht          Locatie       Aard       Procedure datum       Complicatie datum         Thorax / Rib       discitis       04-10-2021       19-10-2021         Image: Sewerken       Gestacht : Vrow       Geboortedatum : |

Bij eventuele vragen of onduidelijkheden kunt u uiteraard contact opnemen met de LROI via Iroi@orthopeden.org

We verwelkomen u graag weer bij uw volgende aanlevering!